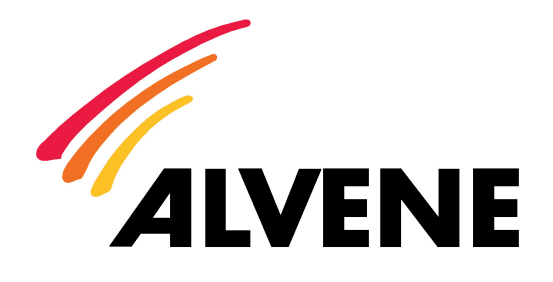

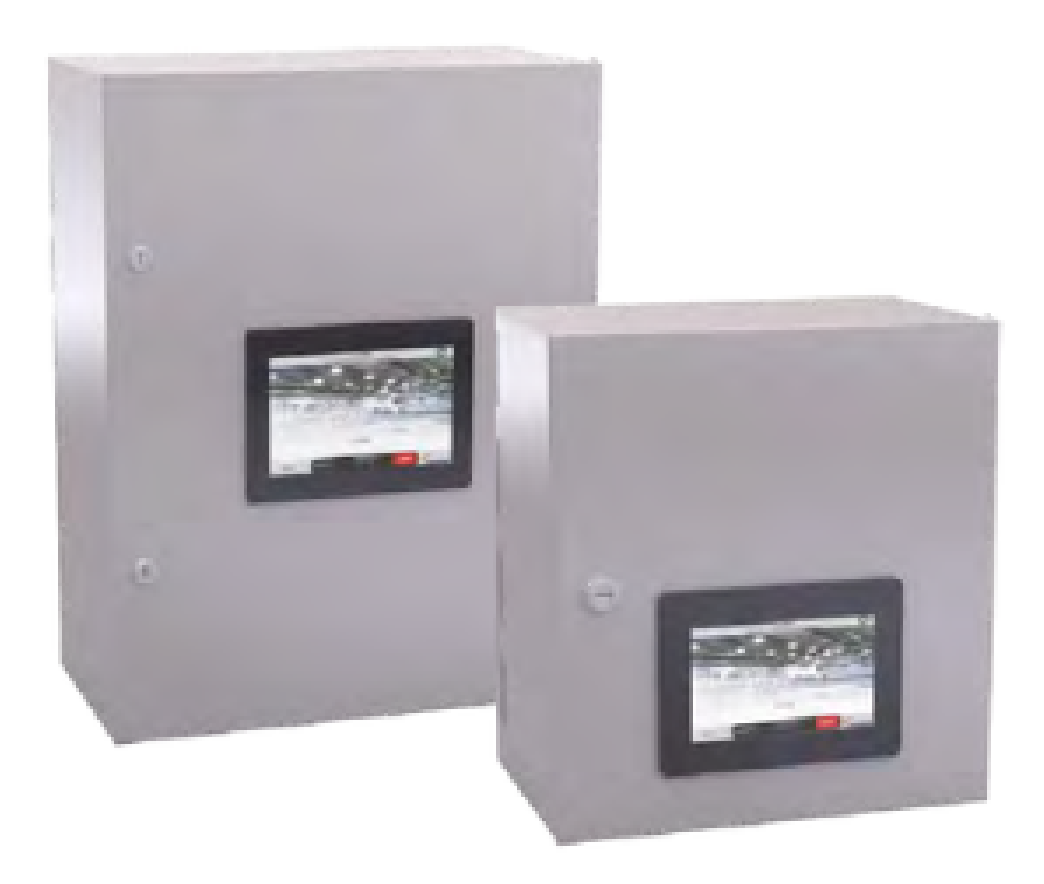

# NOTICE ALVIREG

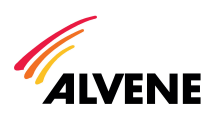

# SYSTEME DE GESTION DES DEBITS ALVIREG

# Optimisation des débits en cuisine professionnelle par détection des émissions de chaleur, d'hygrométrie et de fumée des appareils de cuisson.

## PRINCIPE DE FONCTIONNEMENT

DÉTECTION : La détection peut être effectuée par 3 types de sondes fonctionnant indépendamment ou simultanément.

- Barrière optique : infrarouge détection des fumées.
- Sonde RH : mesure d'hygrométrie dans le volume de cantonnement.
- Sonde IR : infrarouge mesure la température de surface de l'appareil de cuisson.

ANALYSE ET TRANSMISSION : L'automate a pour fonctions principales :

- Acquérir les informations d'entrées analogiques des sondes.
- Traiter les informations via des algorithmes selon les paramétrages.
- Agir sur un variateur de fréquence et les registres de zones.
- Mettre à disposition par une interface Homme-machine les variables permettant d'optimiser les paramètres de fonctionnement.

**INTERFACE** : L'interface Homme-machine s'effectue par l'intermédiaire d'un écran tactile. Celui-ci permet le paramétrage des données et la visualisation en temps réel du système en fonctionnement.

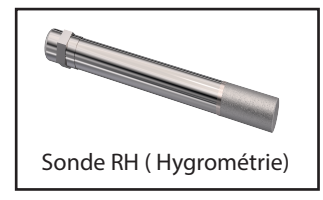

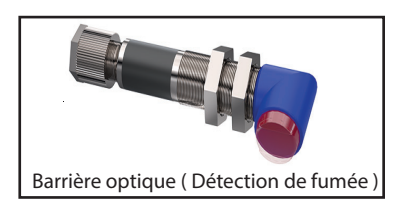

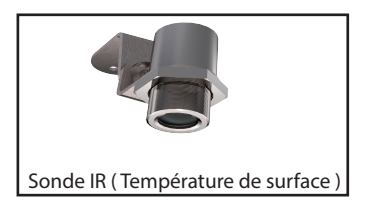

# PARAMÉTRAGE DU SYSTEME

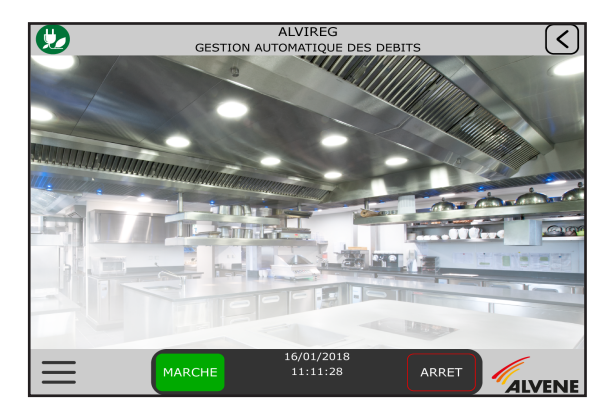

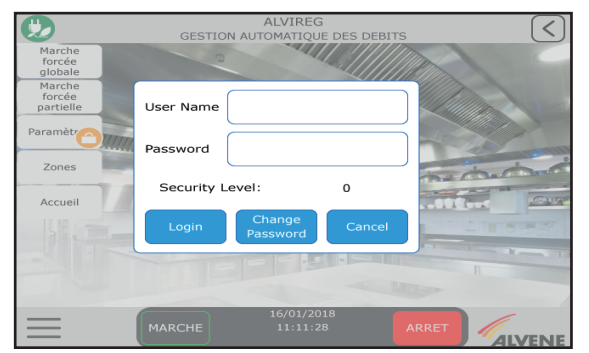

Les paramètres ne sont accessibles et modifiables qu'après validation d'un User Name et d'un Password.

Pour accéder au menu cliquer sur :

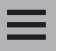

- Cliquer sur User Name : Taper : client puis cliquer sur ENTER
  - Cliquer sur Password : Taper : alvireg puis cliquer sur ENTER - Cliquer sur : Login
    - Retour à l'écran d'acceuil

Le symbole sur le bouton paramètre ne doit plus être apparent

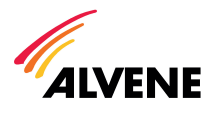

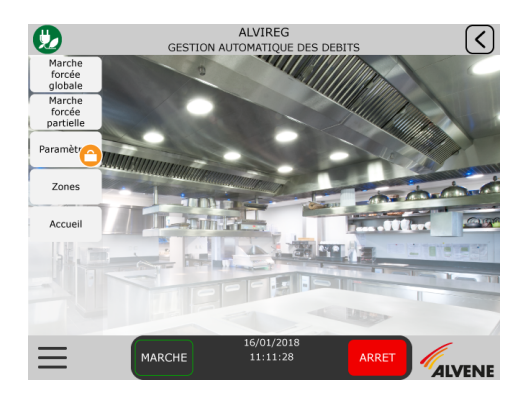

Cliquer sur le bouton : Paramèt

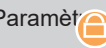

### Liste des différents paramètres et leurs fonctions :

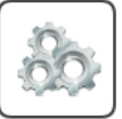

Permet d'activer et de nommer les zones définies

Configuration des zones

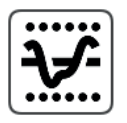

Permet de définir les seuils d'enclenchement et de déclenchement de l'ensemble des sondes et des registres

Paramétrage des zones

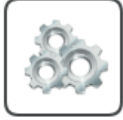

Permet de définir un seuil minimum et maximum pour l'ensemble du système

Variateur

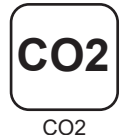

Permet de définir le seuil d'enclenchement et de déclenchement de la sonde CO<sup>2</sup>

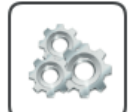

Permet de paramétrer le % d'extraction de chaque zone en cas de Marche Forcée Partielle

Marche Forcée Partiele

# **1 - CONFIGURATION DES ZONES**

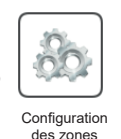

|            | Paramet | ALVIREG                      |
|------------|---------|------------------------------|
| ACTIVATION | ZONE    | NOM                          |
|            | Z1      | Prepa                        |
|            | Z2      | Four                         |
|            | Z3      | Sauteuse                     |
| OFF        | Z4      | eLaZoneSur31Caracteres       |
| OFF        | Z5      | eLaZoneSur31Caracteres       |
| OFF        | Z6      | eLaZoneSur31Caracteres       |
| OFF        | Z7      | eLaZoneSur31Caracteres       |
| $\equiv$   | MARCHE  | 16/01/2018<br>11:11:28 ARRET |

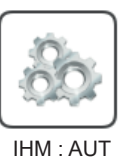

#### Permet :

- Modifier le nom de l'établissement sur la page d'accueil
- Modifier l'image de la page d'accueil
- Modifier la date et l'heure du système
- Modifier la langue (Francais/Anglais)

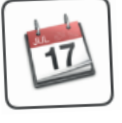

Permet de définir 6 plages horaires de fonctionnement journalier

Configuration programme horaire

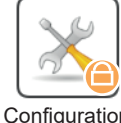

Accessible uniquement par le fabricant

Configuration système

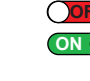

DFFZone désactivéeONZone activée

Cliquer sur XX entrer le nom de la zone puis cliquer sur Enter (Nb caractère maxi : 31)

La Zone 1 ne peut pas être désactivée.

Nombre de zones maxi : 7 Seules les zones définies sur cet écran seront visibles sur les autres écrans.

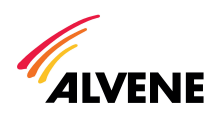

## 2 - PARAMÉTRAGE DES ZONES

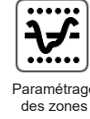

| 9     | ALVIREG<br>Parametres / Configuration des zones |                    |  |  |  |
|-------|-------------------------------------------------|--------------------|--|--|--|
| Prepa | Four                                            | Hors<br>Demande    |  |  |  |
|       | 16/0<br>RCHE 11:                                | 1/2018<br>11:28 AF |  |  |  |

Nom de la zone défini dans la page : Configuration des zones

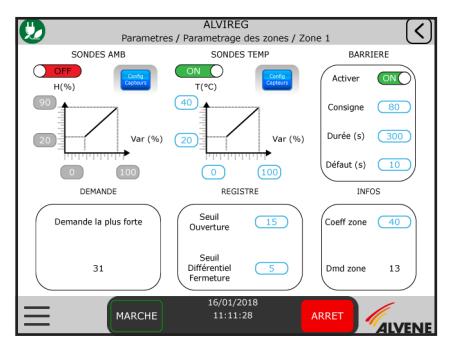

Écran permettant de définir l'ensemble des paramètres pour la zone considérée.

#### SONDE HYGROMÉTRIQUE (AMB)

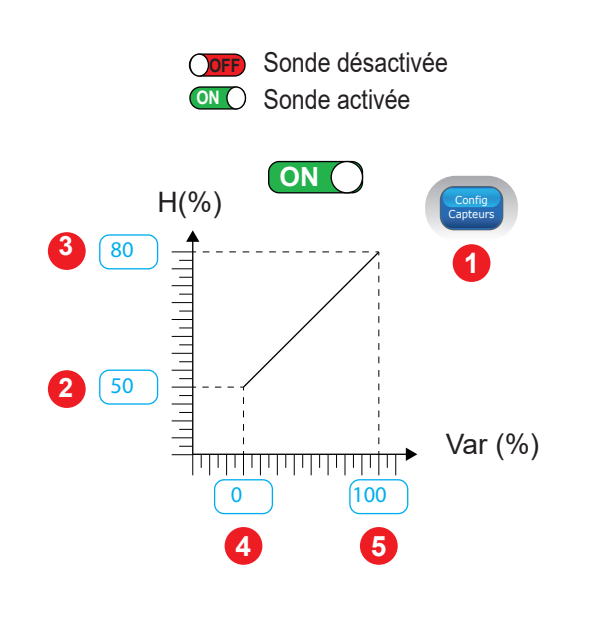

Cliquer sur XX entrer votre donnée puis cliquer sur Enter

1 onfuguration de la sonde hygrométrique de la zone

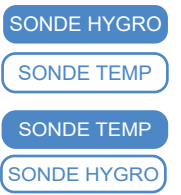

Sonde activée en Hygrométrie

Sonde désactivée en Température

Sonde désactivée en Hygrométrie

Sonde activée en Température

#### En hygrométrie :

A : Valeur mini indiquée par le fabricant de la sonde B: Valeur maxi indiquée par le fabricant de la sonde

#### En température :

- A : Valeur mini indiquée par le fabricant de la sonde
- B: Valeur maxi indiquée par le fabricant de la sonde

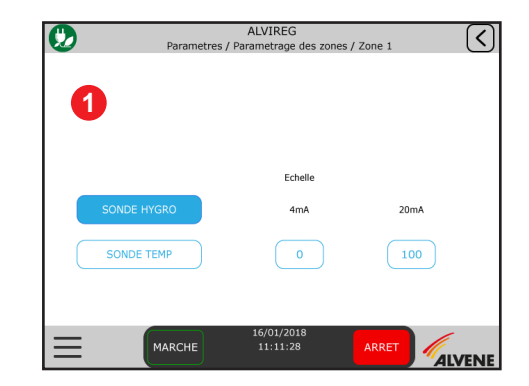

- 2 Degré d'humidité à partir duquel la sonde doit s'activer (Ex : 50% humidité)
- 3 Degré d'humidité à partir duquel la sonde doit être au maxi de la zone (Ex : 80% humidité)
- % d'extraction correspondant à la donnée
   Ex : 50% d'humidité correspond à 0% d'extraction de la zone
- 6 % d'extraction correspondant à la donnée <sup>€</sup>
   Ex : 80% d'humidité correspond à 100% d'extraction de la zone

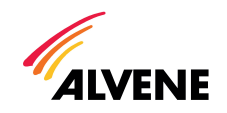

#### SONDE IR (TEMP)

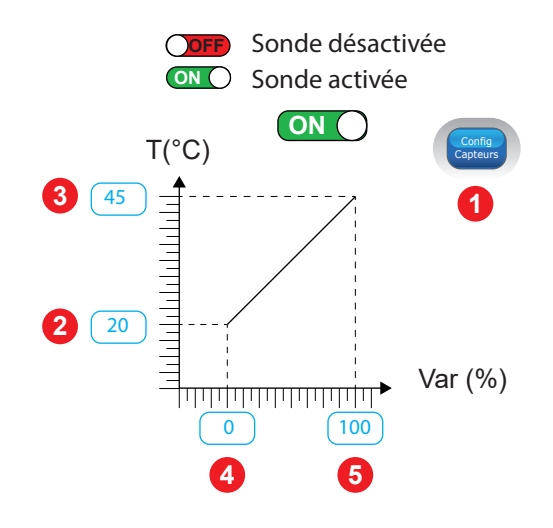

Cliquer sur XX, entrer votre donnée puis cliquer sur Enter

Configuration de la sonde de température de la zone 1 ACTIVATION : Permet d'activer ou de désactiver les sondes

> A : Valeur mini indiquée par le fabricant de la sonde B: Valeur maxi indiquée par le fabricant de la sonde

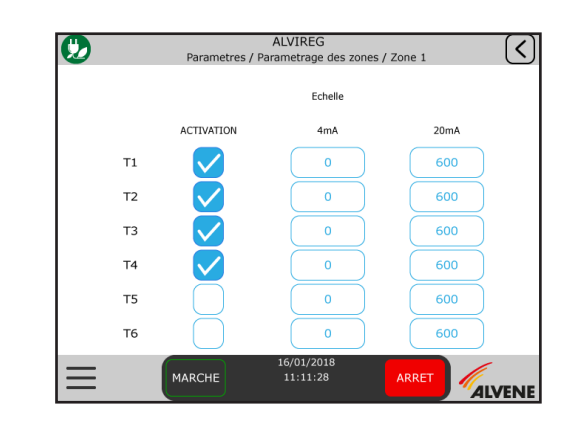

- 2 Température à partir de laquelle la sonde doit s'activer (Ex : 20°C) Température à partir de laquelle la sonde doit être au maxi de la zone 3 (**Ex**: 45°C)
  - % d'extraction correspondant à la donnée 2 Ex : 20°C correspond à 0% d'extraction de la zone
- % d'extraction correspondant à la donnée 3 Ex: 45°C correspond à 100% d'extraction de la zone

**BARRIÈRE OPTIQUE** 

| Activer     | ON  |
|-------------|-----|
| Consigne    | 60% |
| Durée (s)   | 300 |
| Défault (s) | 30  |

BARRIERE

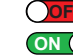

- barrière optique désactivée **DNO** barrière optique activée
- Consigne: % demandé en cas de détection de la barrière optique.
- Durée (s) : Durée en seconde de fonctionnement à partir de la dernière détection (Temporisation - Par défaut 300). Ex : En cas de détection l'extraction est à 60% du débit de la zone pendant 300 secondes (5mn)

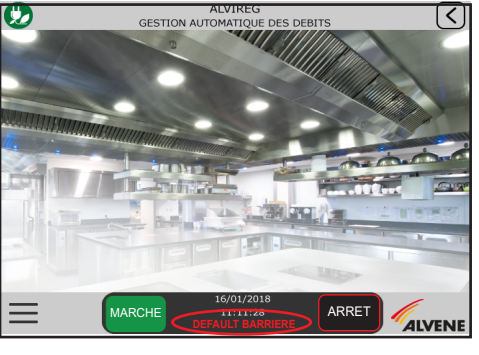

**ECRAN ACCUEIL** 

ÉCRAN ZONE ROUGE CLIGNOTANT

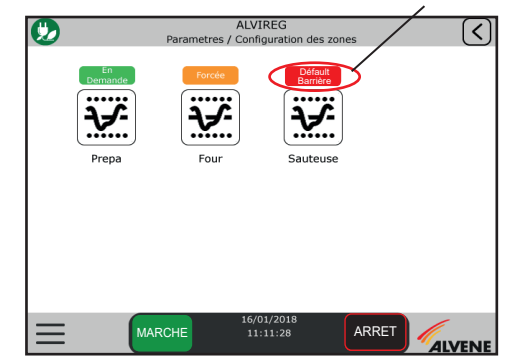

Défault (s) : Durée en seconde à partir de laquelle on considère que la barrière optique est en défaut (par défaut 10s).

- Un message clignotant rouge « défaut barrière» apparait
- sur l'écran d'accueil.
- La zone en défaut est repérée sur l'écran «Zone»

Nota : en cas de défaut, nettoyer la barrière optique (sonde et réflecteur)

Cliquer sur XX , entrer votre donnée puis cliquer sur Enter

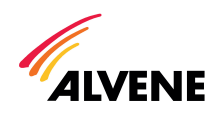

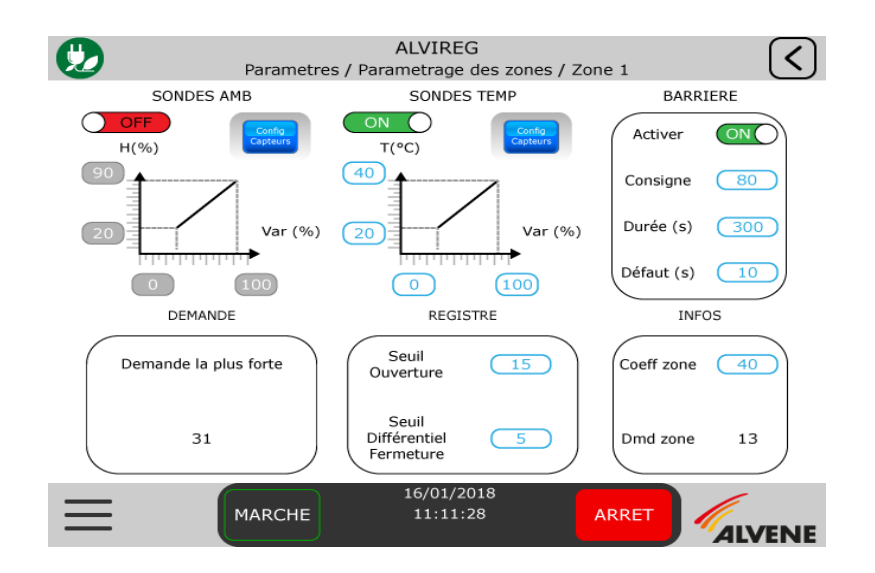

#### DEMANDE

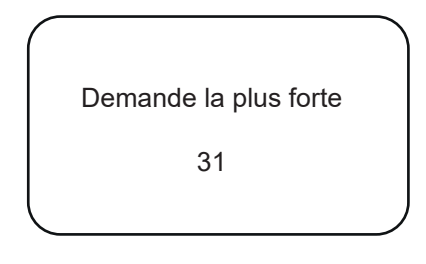

correspond au % d'extraction demandé par la zone

#### REGISTRE

| Seuil        |    |
|--------------|----|
| Ouverture    | 15 |
| Seuil        |    |
| Differentiel | 5  |
| Lenneture    |    |

Seuil d'ouverture : Seuil (%) à partir duquel le registre de la zone s'ouvre Seuil différentiel fermeture : differentiel à partir duquel le registre de la zone se ferme

Ex : Le registre souvre à 3% du débit de la zone Differentiel de 2% : le registre se referme à 1% du débit de la zone. Cliquer sur x, entrer votre % puis cliquer sur Enter

#### INFOS

| Coeff zone | 40 |
|------------|----|
| Dmd zone   | 13 |

Coeff zone : entrer ici le pourcentage d'extraction désiré de la zone par rapport au débit d'extraction total de l'ensemble des zones (Qt).

Ex:  
- Coeff zone = 
$$\frac{\text{Débit de la zone}}{\text{Qt}}$$
 x 100 ------  $\frac{4000}{10\,000}$  x 100 = 40%

**Dmd zone :** Pourcentage d'extraction demandé à l'instant T de la zone.

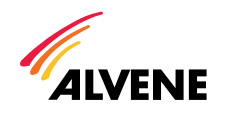

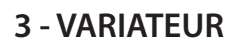

4 - CO2

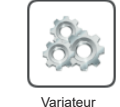

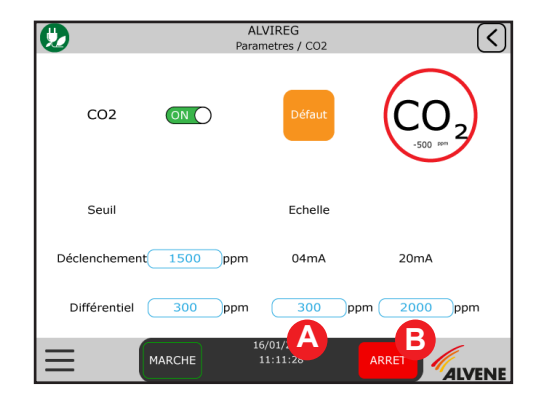

CO2 CO2

% permettant de transmettre une tension maximale et minimale au variateur de fréquence.

Cliquer sur xx%, entrer votre % puis cliquer sur Enter

Ex : Max var = 90% : la tension maxi transmise au variateur de fréquence ne pourra pas être supérieure à 9V.

Min var = 15% : la tension mini transmise au variateur de fréquence ne pourra pas être inférieure à 1.5V.

Cette valeur mini peut être utilisée pour effectuer une ventilation permanente de la cuisine.

Valeur : Tension transmise en temps réel au variateur de fréquence.

Dmde: % d'extraction demandé en temps réel de la zone.

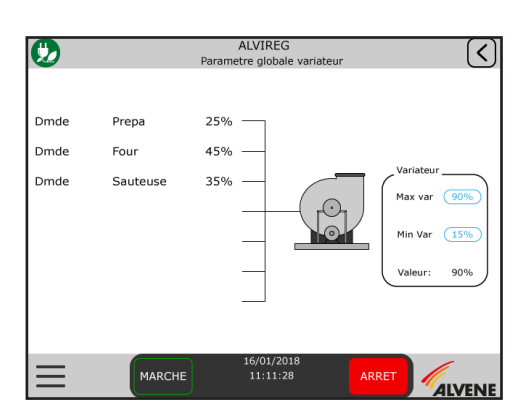

la sonde désactivée OFF Ia sonde activée

Cliquer sur <u>xx</u> entrer votre taux de CO<sup>2</sup> puis cliquer sur Enter

Seuil déclenchement : Seuil à partir duquel l'ALVIREG se déclenche en marche forcée globale

Seuil différentiel : seuil à partir duquel l'ALVIREG reprend son fonctionnement normal

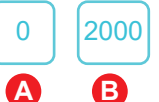

- A : Valeur mini indiquée par le fabricant de la sonde - B : Valeur maxi indiquée par le fabricant de la sonde

### **5 - MARCHE FORCÉE PARTIELLE**

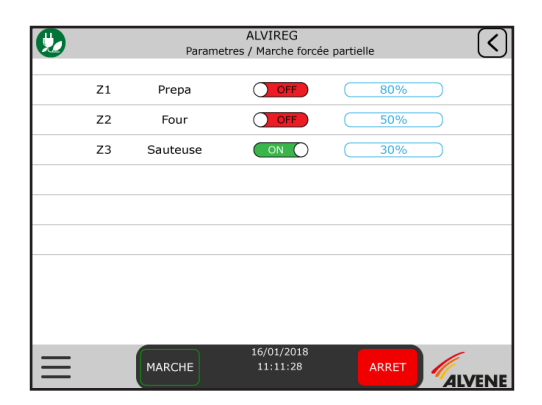

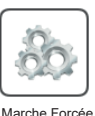

Marche Forcée Partielle

**COFF** Fonctionnement normal • Fonctionnement forcé

% permettant de définir le niveau d'extraction de la zone lorsque celle-ci est mise en «Marche forcée partielle».

La mise en «Marche forcée partielle» se fait à partir du bouton de la barre de menu sur l'écran d'accueil.

Cliquer sur <u>xx</u>, entrer votre % puis cliquer sur Enter

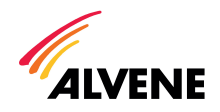

# 6 - PARAMÈTRES / IHM - AUT

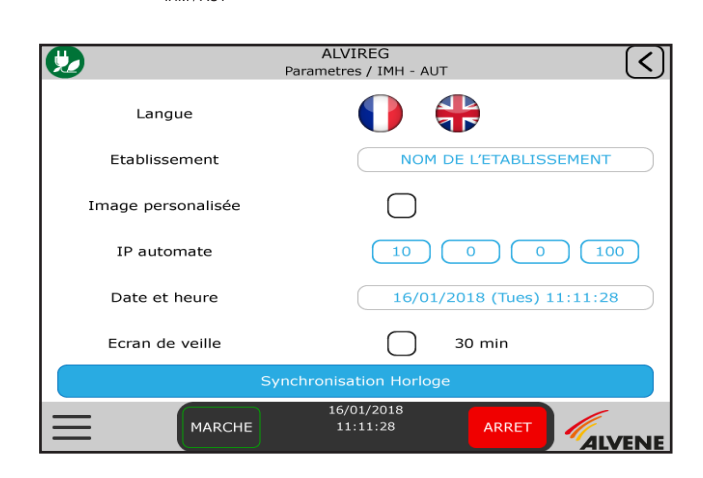

Enter

#### Écran permettant de modifier :

- la langue (Français / Anglais)
- le nom affiché sur l'écran d'accueil
- l'image de fond de l'écran d'accueil
- de mettre le système à la date et à l'heure

#### Établissement : cliquer sur XXXX

entrer le nom de l'établissement puis cliquer sur (31 caractères maxi)

Image personalisée : Inserer une carte SD (non fournie) à l'arrière de l'écran avec l'image désirée au format JPG

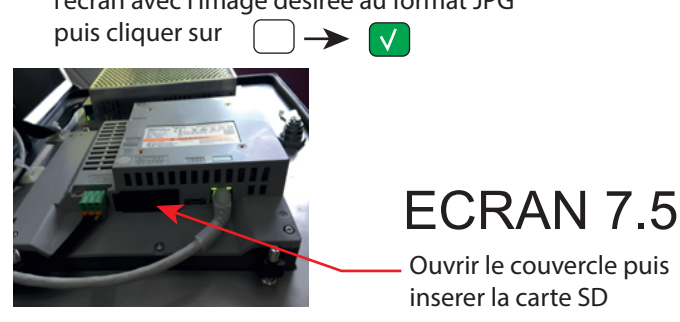

Date et Heure : cliquer sur XX/XX/XXX (XXX) XX:XX:XX entrer la date et l'heure puis cliquer sur

Cliquer ensuite sur Synchronisation Horloge

IP automate : IP par défaut : 10 0 0 100

Cette adresse pourra être modifiée notamment pour les renvois de données à une GTC (en option sur les coffret ALVIREG)

Écran de veille : Cliquer pour désactiver

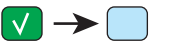

# 7 - PROGRAMME HORAIRE

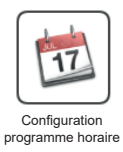

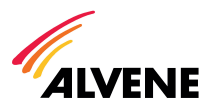

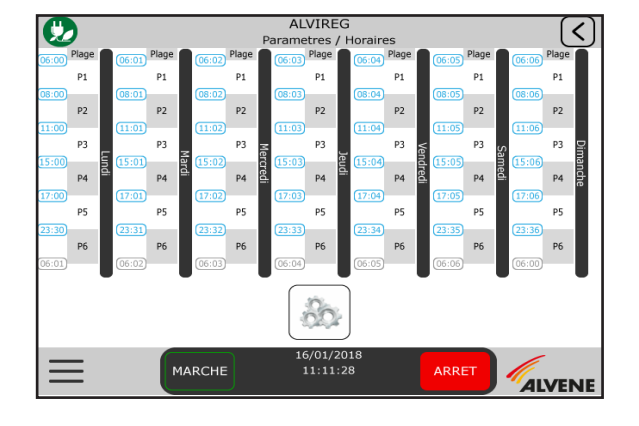

Permet de définir 6 plages horaires maxi de fonctionnement pour chaque jour de la semaine et par zone.

#### Paramétrage des plages horaires

Seuls les débuts de plage sont modifiables, la fin d'une plage est automatiquement le début de la suivante.

Cliquer sur XXX, modifier l'heure puis cliquer sur Enter

Appliquer la même méthode pour la totalité des plages de la semaine.

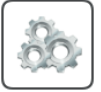

Paramétrage des consignes d'extraction

| Ø        | ALVIREG<br>Parametres / Horaires / Consignes |                |                       |                |                |                |
|----------|----------------------------------------------|----------------|-----------------------|----------------|----------------|----------------|
| ZONE     | Programme<br>1                               | Programme<br>2 | Programme<br>3        | Programme<br>4 | Programme<br>5 | Programme<br>6 |
| Z1       | 0%                                           | 50%            | 100%                  | 50%            | 100%           | 80%            |
| Z2       | 0%                                           | 40%            | 100%                  | 40%            | 100%           | 80%            |
| Z3       | 0%                                           | 0%             | 100%                  | 60%            | 100%           | 0%             |
|          |                                              |                |                       |                |                |                |
|          |                                              |                |                       |                |                |                |
|          |                                              |                |                       |                |                |                |
|          |                                              |                |                       |                |                |                |
|          |                                              |                |                       |                |                |                |
| $\equiv$ | MARC                                         | сне            | 16/01/20:<br>11:11:28 | 18<br>3        | ARRET          |                |

% d'extraction maxi autorisé par zone suivant la plage horaire définie ci-dessus. Les consignes définies s'appliquent sur l'ensemble des jours de la semaine. Ex : Dre granzes 1 (71 (72 (72 ) Des d'outrection

Programme 1 / Z1 / Z2 / Z3 : Pas d'extraction Programme 2 / Z2 : 40% d'extraction maxi autorisé de la zone 2. Programme 3 / Z3 : 100% d'extraction maxi autorisé de la zone 3.

Cliquer sur <u>xx</u>, entrer votre % puis cliquer sur

# 8 - CONFIGURATION SYSTEME

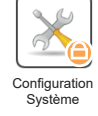

Menu non accessible. Reservé au fabricant.

## 9 - LOGOUT

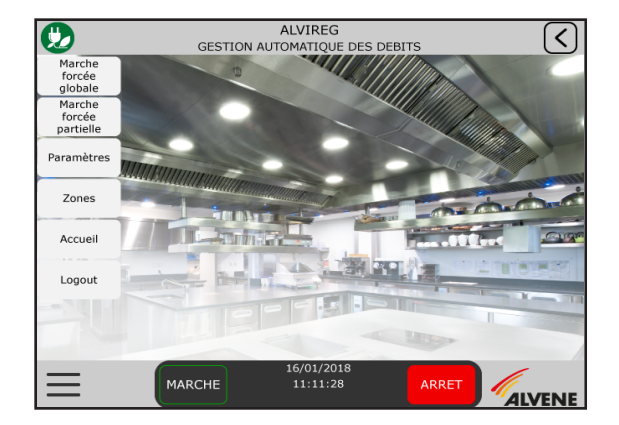

Permet de sortir du menu paramètre et de réactiver son accès par login et mot de passe.